### GUIDE INSTÄLLNING AV WIFI / TRÅDLÖST NÄTVERK

#### 1. INTRODUKTION

Denna guide är för er som ej har möjlighet att fästa en internetkabel till er spelare, vi rekommenderar i första hand, om möjlighet finns, att ni drar en internetkabel till spelaren.

#### 2. INSTÄLLNING AV WIFI

Efter att ni har installerat spelaren korrekt, men ej satt i en kabel för internetanslutning så bör ni ha denna bilden på er skärm.

| Det finns ingen internetanslutning                                                       |  |
|------------------------------------------------------------------------------------------|--|
| Testa att<br>- Koutrollota näi verkskablär, modem och router<br>- återansituia till Wi-R |  |
| HHAI INTENNET_DINGROEGED                                                                 |  |
|                                                                                          |  |

## Följ nedanstående steg i ordning för att säkerställa att inställningen för ert WiFi blir korrekt.

#### **STEG 1, KOPPLA IN MUS & TANGENTBORD**

Koppla in Mus och tangentbord till spelaren. Dessa kopplas in i de två USB-portarna på spelaren, en för vardera ejp som kan sitta för den "blå" porten (**använder ni ett trådlöst tangentbord, sätt dongeln i USB Port 2.0 svart**). Vänta gärna några sekunder, så att spelaren hinner läsa in tangentbordet och musen innan ni fortsätter.

#### STEG 2, STÄNG AV REKLAMEN/BUDSKAPEN

Stäng av mediaspelaren, tryck och håll in knappen "ALT" på tangentbordet tryck sedan samtidigt på "F4". Detta stänger ned mediaspelaren som kör budskapen på skärmen. Ni kommer nu in i själva Spelaren. Se de inringade knapparna.

| isc p          |         | FI  | R/E |        | 2 | F      | ۲ <mark>ا</mark> | F  | 4 |        | FS | -      | F6 | *      | FI | â      | F | 0 |          | F  | 9    | F1       | 0       | F11 |        | F12     | Prise<br>SysRq | Screll<br>Lock | Pause<br>Break |             | 08        |           |   |
|----------------|---------|-----|-----|--------|---|--------|------------------|----|---|--------|----|--------|----|--------|----|--------|---|---|----------|----|------|----------|---------|-----|--------|---------|----------------|----------------|----------------|-------------|-----------|-----------|---|
| 655 I<br>51% 1 |         | 2   | 0   | #<br>3 | £ | *      | 5                | 5  |   | 8<br>6 | 1  | /<br>7 | (  | (<br>8 | I, | )<br>9 | 1 | = | :<br>( } | ?+ | - \  | •        | ¥1      | +   | -Baci  | k Space | Ins            | Home           | PgUp           | Num<br>Lock | 1         | *         | • |
| ŧ              | C       | 5   | V   | V      | E | e<br>e | F                | \$ | T |        | Y  |        | U  |        |    |        | ( | C | P        |    | Å    |          | ^ -<br> |     |        |         | Del            | End            | PgOn           | 7<br>Home   | 8<br>†    | 9<br>PgUp |   |
| aps Lock       |         | A   |     | S      |   | D      |                  | F  |   | G      |    | H      |    | J      |    | К      |   |   |          |    |      | Ă<br>/EØ |         |     |        |         |                |                |                | 4           | 5         | 6<br>.→   |   |
| ł              | ><br><1 |     | Z   |        | X | Ì      | С                |    | ۷ |        | в  |        | N  | I      | М  |        |   |   |          | l  | 1 1  |          | ∱shift  |     |        | t       |                |                | 1<br>End       | 2<br>↓      | 3<br>PgDn |           |   |
| ari            |         | • ( | 1   | ut     |   |        |                  |    |   |        |    |        |    |        |    |        |   |   | AltGr    |    | ER E |          |         |     | ] Ctrl |         | +              | Ļ              | +              | 0<br>Ins    |           | r<br>Del  | Б |

För kontakt: mail: <u>felanmalan@skarmbolaget.se</u> Telefon: 073-326 74 96

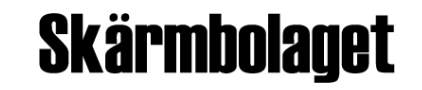

#### STEG 3, KONFIGURERA WIFI-INSTÄLLNINGARNA

 Vi kommer nu in i själva spelaren. Högst upp i högra hörnet finns det en symbol som ser ut som en "pil" som pekar nedåt. Vi klickar på denna, en meny kommer då fram

 Därefter klickar vi på "Trådlöst ej ansluten".

3) Vi klickar på "Välj nätverk"

4) Vi får då upp en ny ruta med ett eller flera alternativ på nätverk som vi kan välja. Välj det nätverk som är ert.

(Är ni osäkra på ert nätverksnamn "**SSID**" så kan ni kolla på er router, brukar stå på undersidan ihop med ert lösenord "**nätverksnyckel**")

I detta exempel så klickar jag på ctv-wireless, som blir "orange-markerat" och väljer sedan anslut.

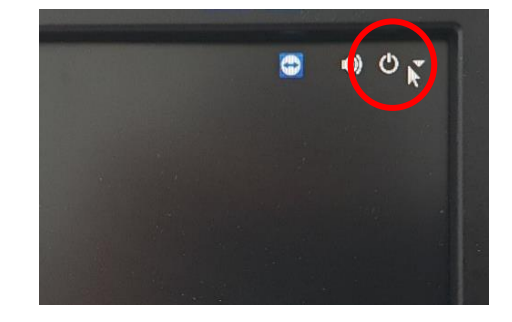

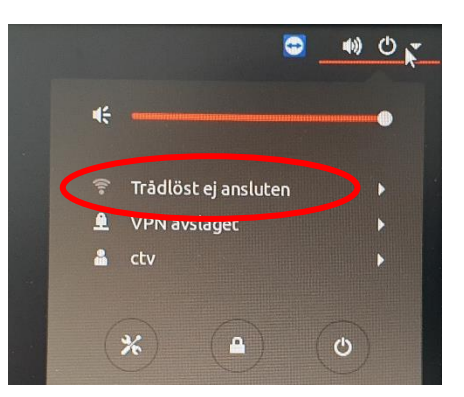

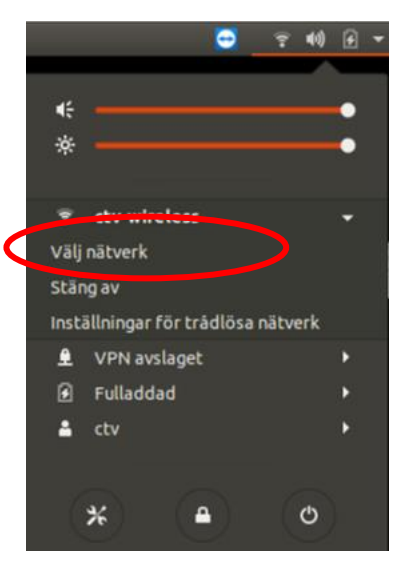

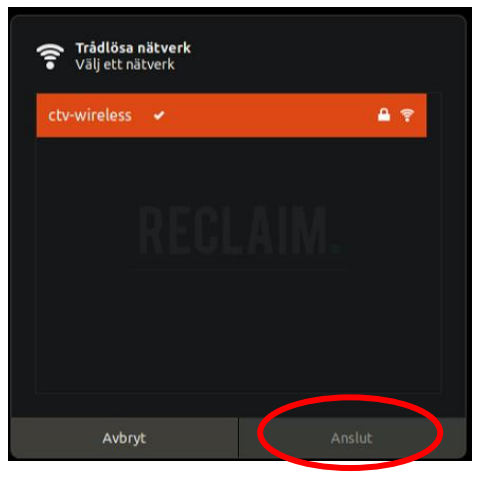

För kontakt: mail: <u>felanmalan@skarmbolaget.se</u> Telefon: 073-326 74 96

# Skärmbolaget

**5)** Efter att vi har klickat på "anslut" så får vi upp en ruta där vi ska skriva in vårt lösenord för nätverket.

Skriv in ert lösenord och klicka sedan på "anslut".

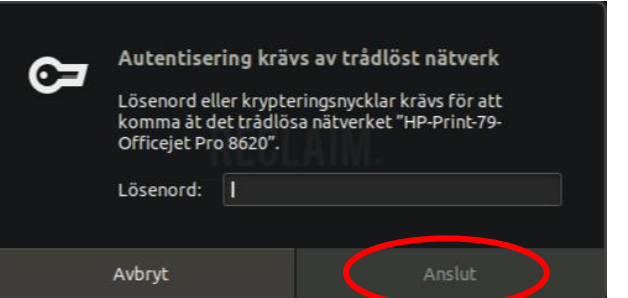

6) Om lösenordet är korrekt så kommer det att dyka upp en "signalsymbol".

Är lösenordet fel, kommer rutan för inskrivning av lösenord att komma upp igen och ni behöver skriva in det på nytt.

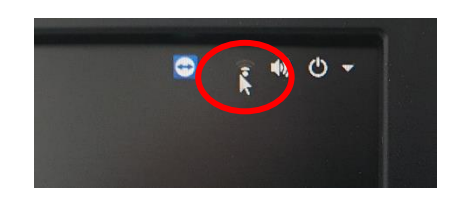

7) När allt är korrekt så väljer vi att starta om spelaren. Vi klickar högst upp i högra hörnet och får då ner vår meny, som tidigare. Vi väljer att klicka på **ON/OFF** knappen längst ner till höger.

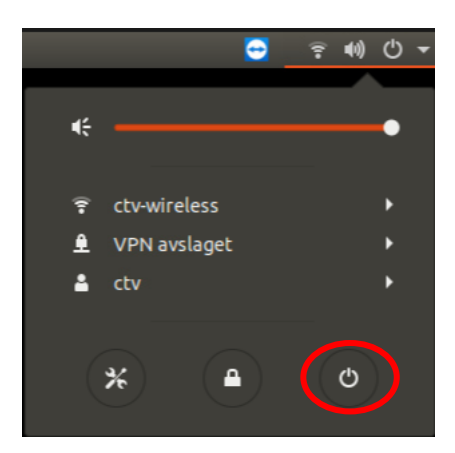

 8) Vi får då upp en ny "ruta" där vi klickar på "starta om".

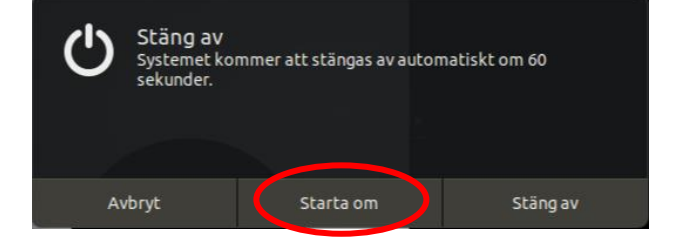

#### NI ÄR NU FÄRDIGA MED KONFIGURERINGEN.

Spelaren kommer nu att starta om sig. Det kan ta några minuter innan spelaren har laddat hem det material den ska visa.

Ni kan ta loss mus & tangentbord från spelaren.

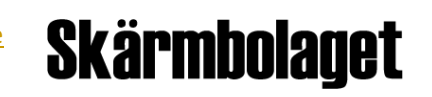